# งหย่อหบาย เปลี่ยูนรพัสยาน และดัง PIN ID ผานเว็บ

ปายลูกคาสัมพันธ์ +662 680 1000 

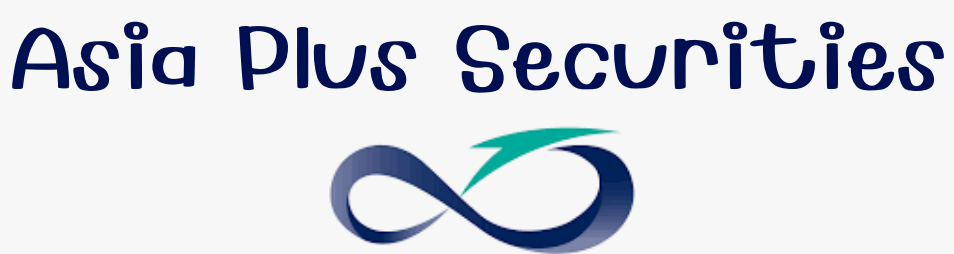

## งั้นตอนการทำรายการ

### 1.เข้าสู่ระบบ พพพ.asiaplus.co.th ผ่านเบราเซอร์บนคอมพิวเตอร์หรือมือ ถือ ipad แท็บเล็ต

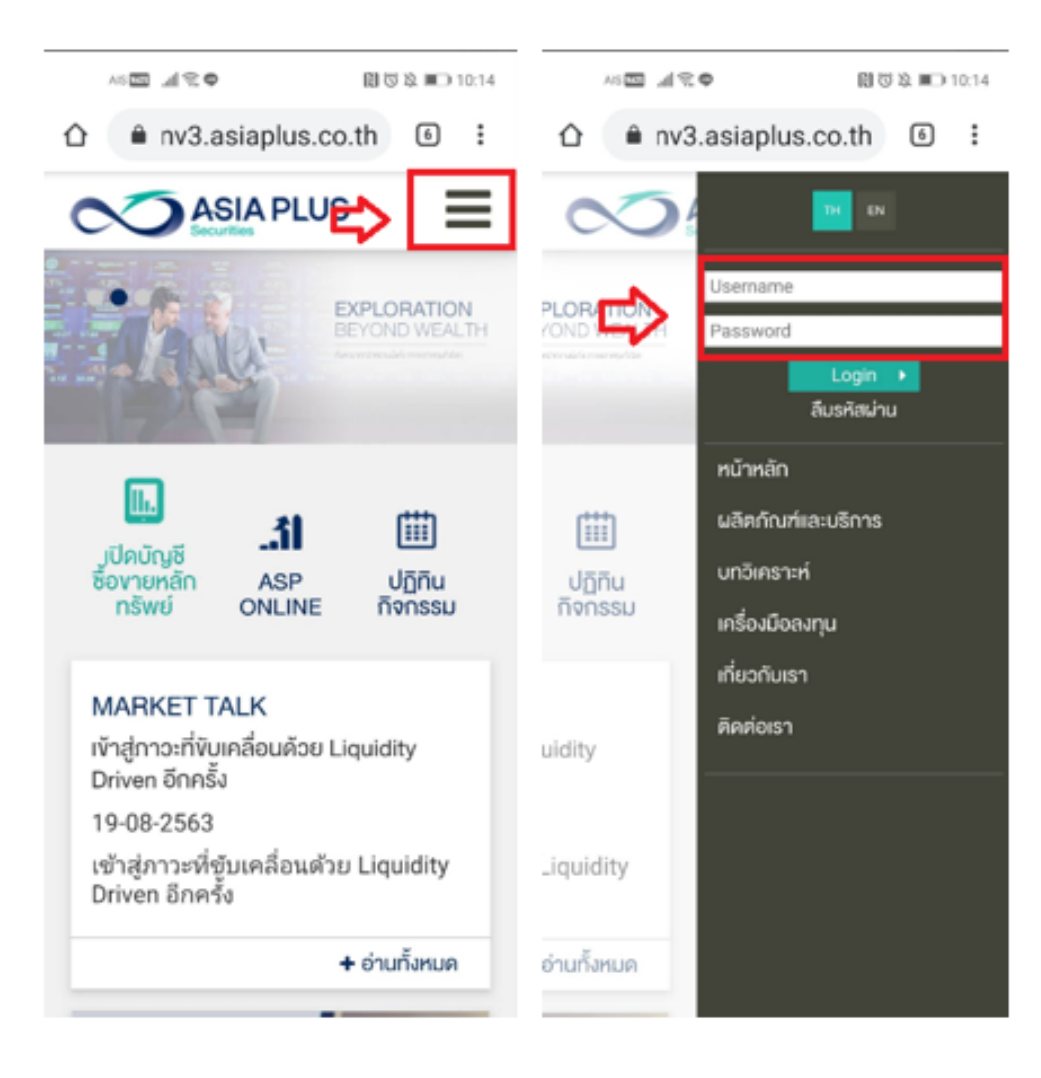

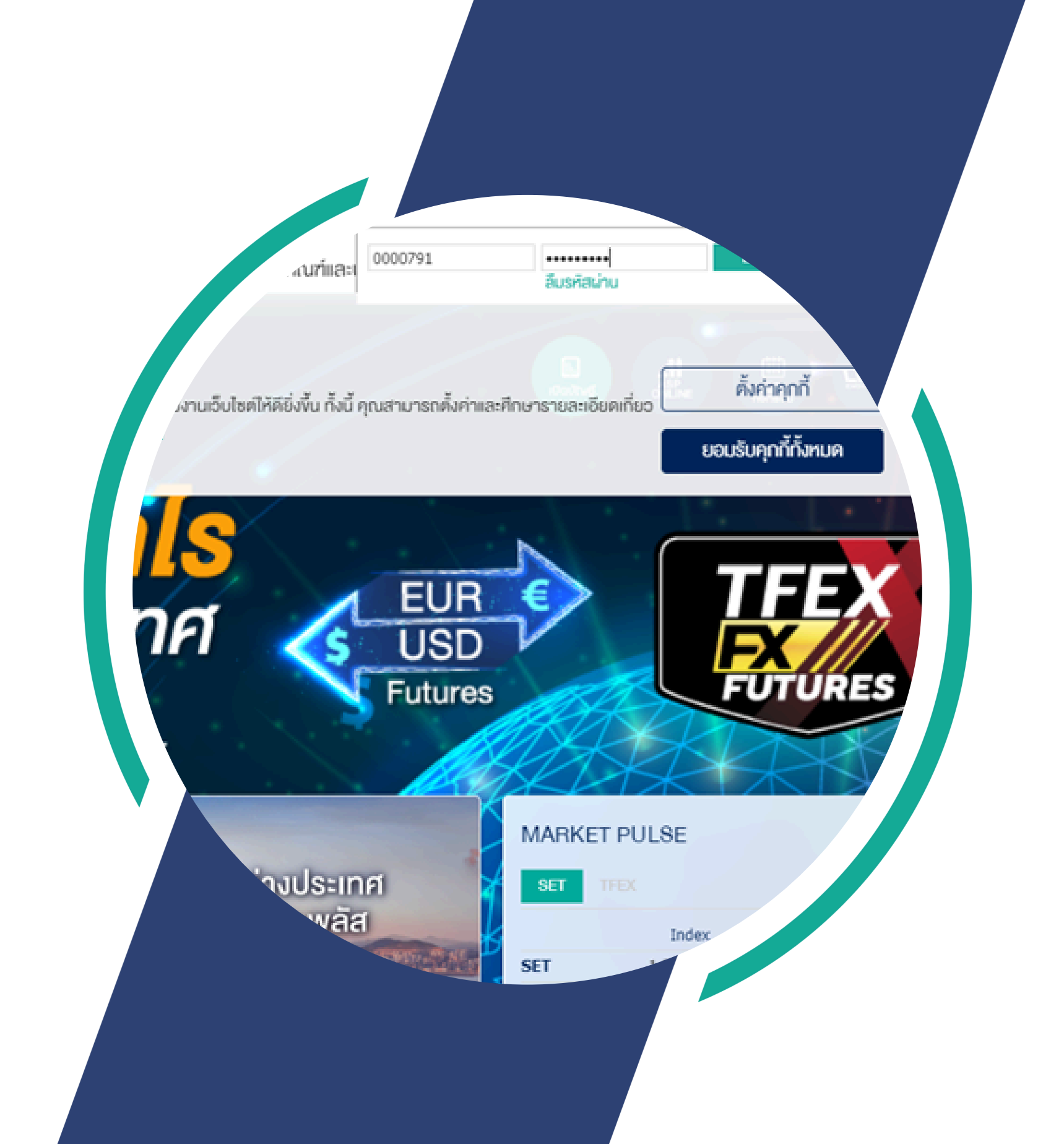

วิธีการทำ 2FACTOR AUTHENTICATION (ต่อ) 1.เลือกของทางการรับ OTP 2.กดรับรหัส OTP เพื่อยืนยันตัวตน ง.กด OK เพื่อยืนยัน 4.ระบุเลข OTP 6หลักที่ได้รับ ในช่อง OTP 5.กด ยืนยัน 6 กด OK เพื่อยืนยัน

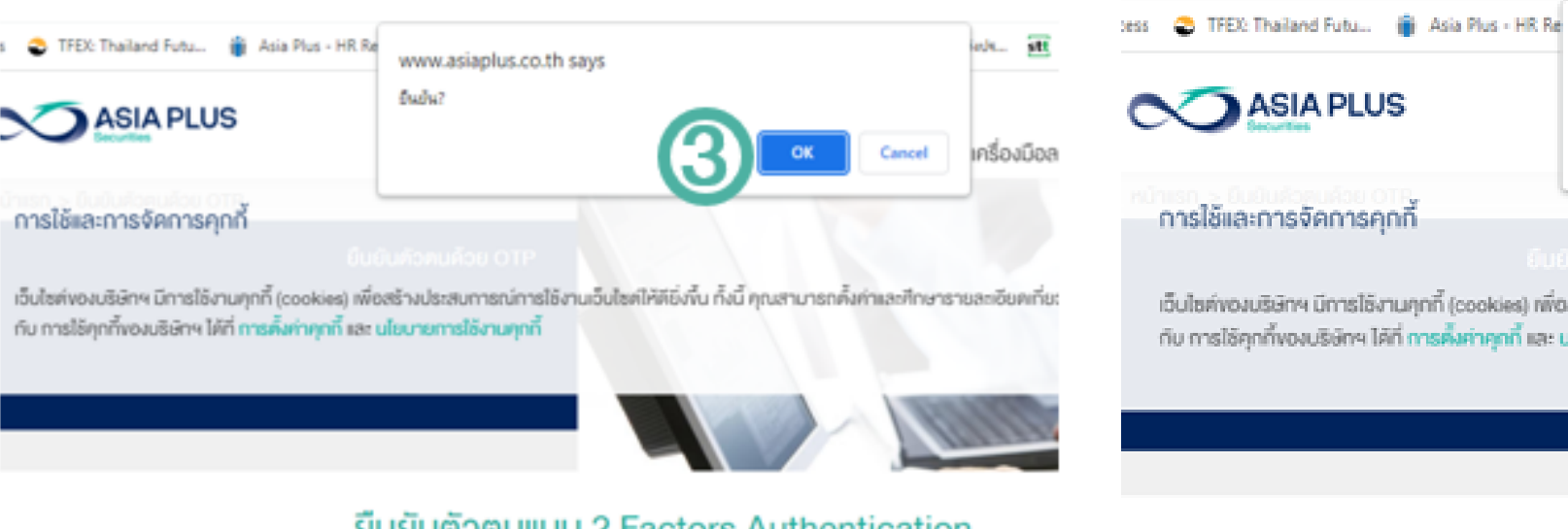

### ยืนยันตัวตนแบบ 2 Factors Authentication

| 1 | <ul> <li>ส่ง OTP ไปที่ ASP Smart ของห่าน</li> <li>ด่ง OTP ผ่าน SMS ไปที่นือถือของห่าน (66*****449)</li> <li>ด่ง OTP ไปที่ Google Authenticator ของห่าน (เข้าไข้งานครั้งแรก คลิกเพื่ออ่านรา<br/>อะเอียด)</li> </ul> |
|---|----------------------------------------------------------------------------------------------------|
|   | คลรับอรัส OTP เพื่อมันมันต่อคน                                                                                                    |

|                                                                                                    | www.asiaplus.co.th says                                  |
|----------------------------------------------------------------------------------------------------|----------------------------------------------------------|
| ASIA PLUS                                                                                                    | ອັນບັນ?                                                  |
| การใช้และการจัดการคุกที่                                                                                                   |                                                          |
| เอ็นไซค์ของบริษัทฯ มีการไอ้งานกุกที้ (cookies) พี่ง<br>กับ การไอ้คุกกี้ของบริษัทฯ ได้ที่ <mark>การคั้งค่าคุกที่</mark> และ | ดสร้างประสบการณ์การใช้งานเว็บไข<br>นไขบายการใช้งานคุกที่ |

### ยืนยันตัวตนแบบ 2 Factors Authentication

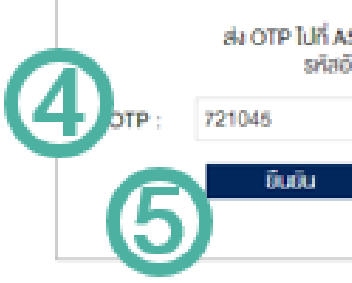

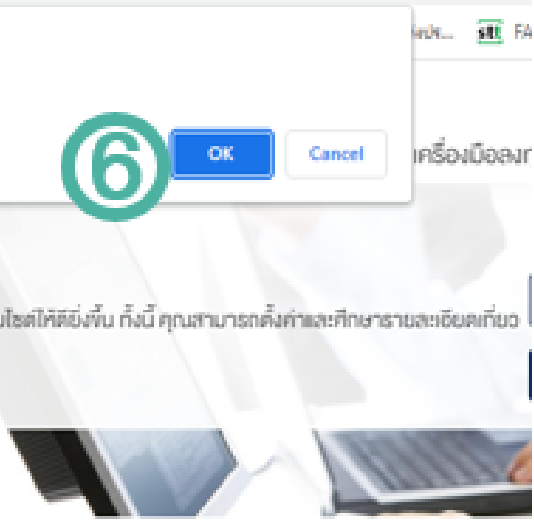

| SP Sn<br>hvöd I | hart Vé<br>RMIO | มท่าน : |   |  |
|-----------------|-----------------|---------|---|--|
|                 |                 |         |   |  |
| ŝ               | ใบริทัส         | OTP In  | Ű |  |

# เปลี่ยนรหัสผ่าน

## **ง. จะเจอหน้าจอใน**เปลี่ยนรหัส ยาน

A.ใส่รหัสยานที่ได้รับทางอีเมล B.ใสรหัสยานใหม่ที่ท่านตองการ C.ใสรหัสยานใหม่เจ้าอีกครั้ง D.กด ตกลง

4. หากหน้าจอแจ้ง "ระบบได้ ทำการเปลี่ยนรหัสผ่านของท่าน เรียบรอยแล้ว" ให้กด OK

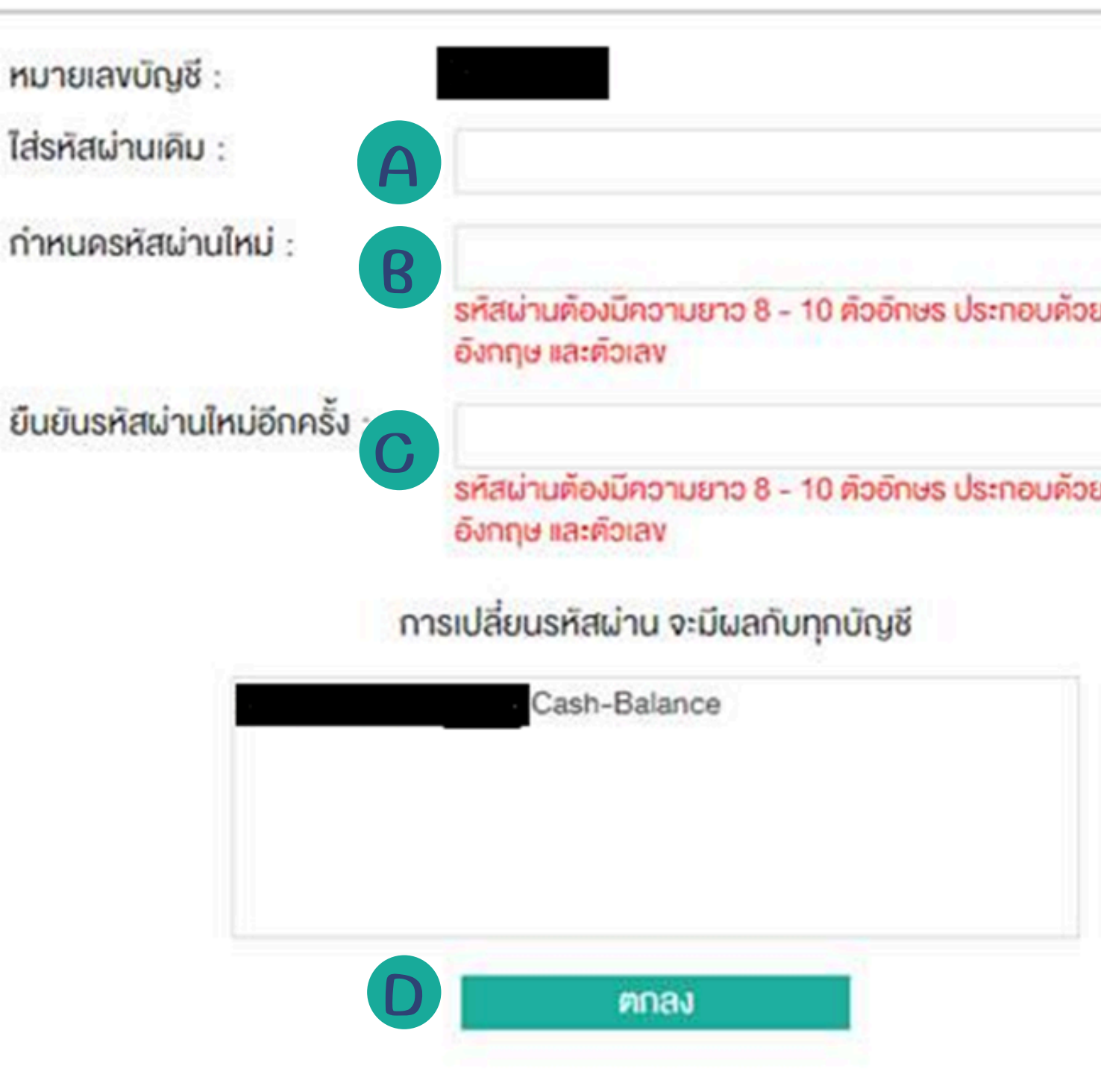

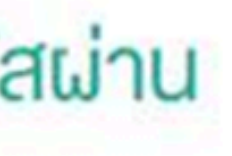

5. จากนั้นเข้าสู่ระบบอีกครั้งด้วย รหัสยานใหม่ของท่าน จะเจอหน้า ออต่อไปอะให้ท่านตั้งรหัส PIN เพื่อใช้ในการส่งคำสั่งซื้อบาย

A.ใส่รหัสย่านของท่าน 8.กำหนดรหัส PIN ตัวเลบ 6 หลัก C.ใส่รหัส PIN ซ้ำอีกครั้ง D.กด ตกลง

6. หากหน้าจอแจ้ง <sup>แ</sup>ระบบได้ ทำการตั้งรหัสส่งคำสั่งซื้อบายบอง ทานเรียบรอยแล้ว" ให้กด OK

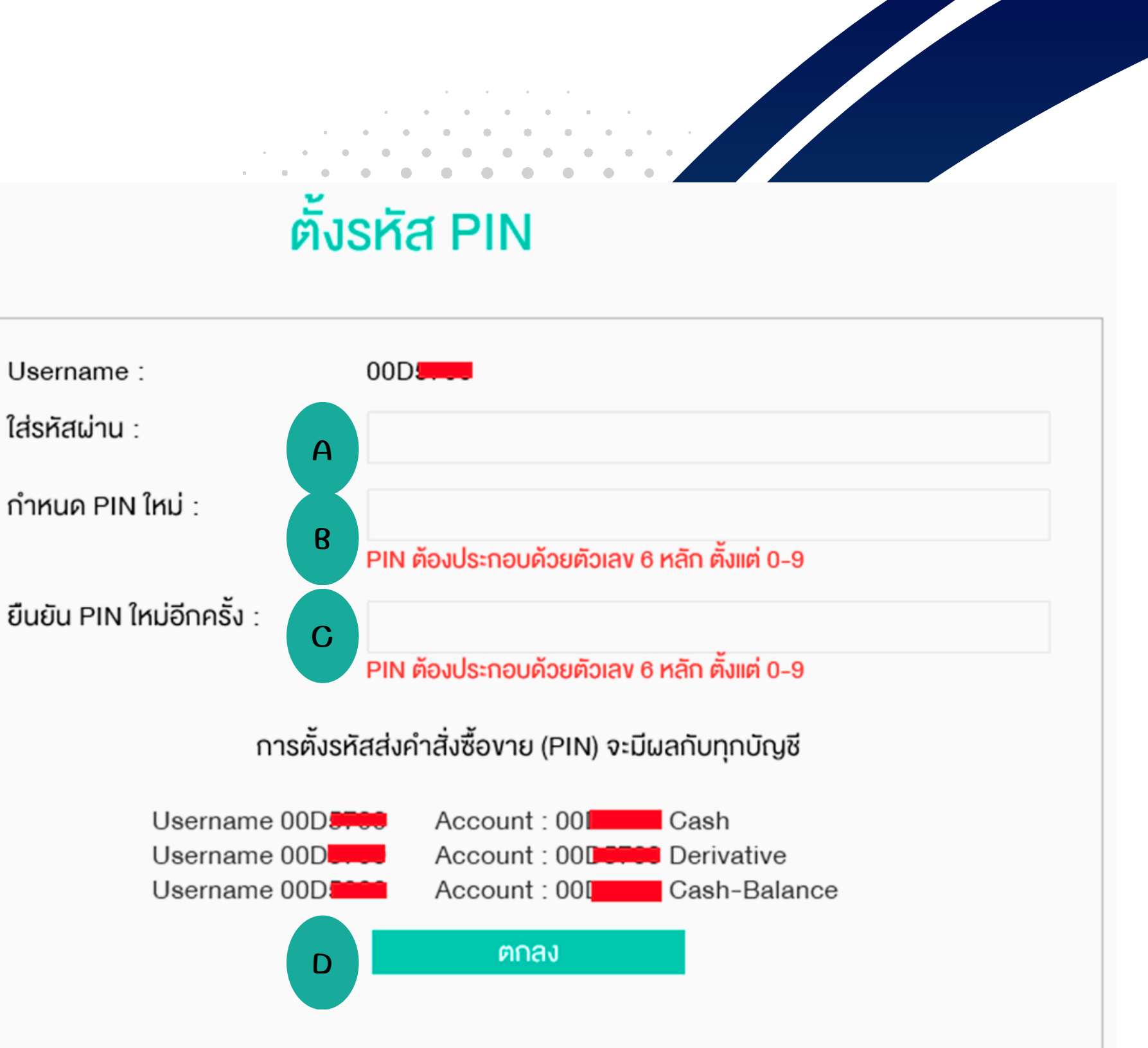

# ท่านสามารถเลือกใช้งาน **โปรแกรมซื่อขายหลัก** ทรัพย์ที่ทางบริษัทฯ ให บรีการ ได้ตามความ QJ ตองการ。

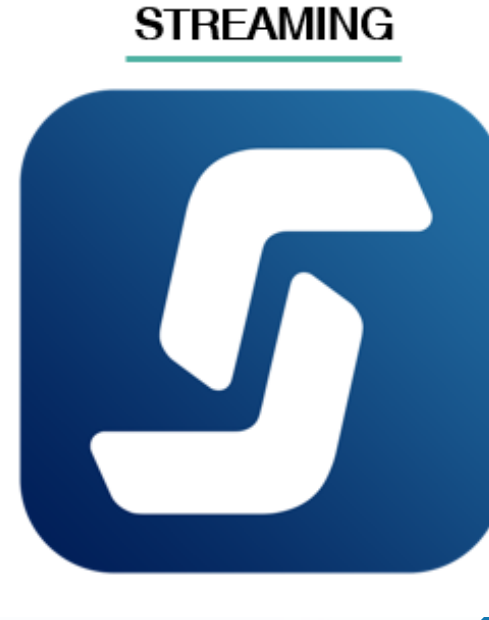

Download from Google Play for Android Or App Store for iOS

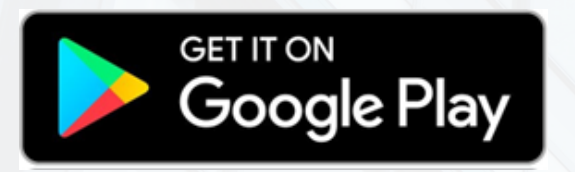

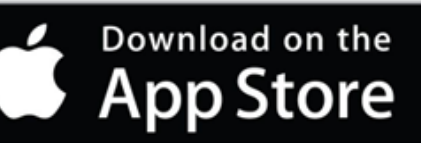

### E-FIN TRADE PLUS

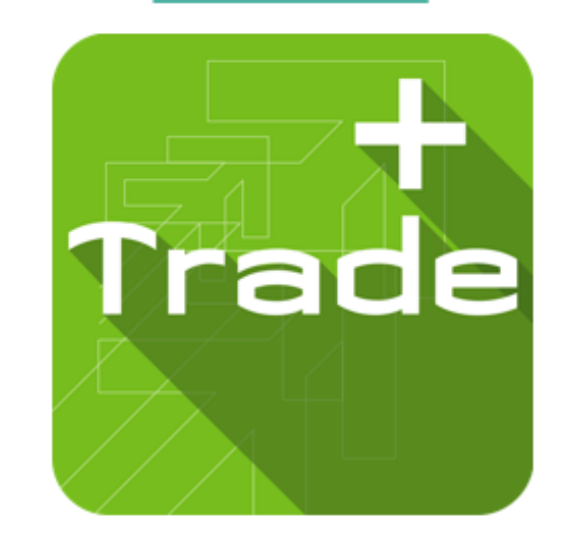

# **ເພລາເພສ** ສາຍເພລີ່

ฝายลูกค้าสัมพันธ์ (Customer Relations) โทร. 0 2680 1000 อีเมล <u>cr@asiaplus.co.th</u> Line ID crasp ทุกวันอันทร์-วันศุกร์ เวลา 08.30-17.00

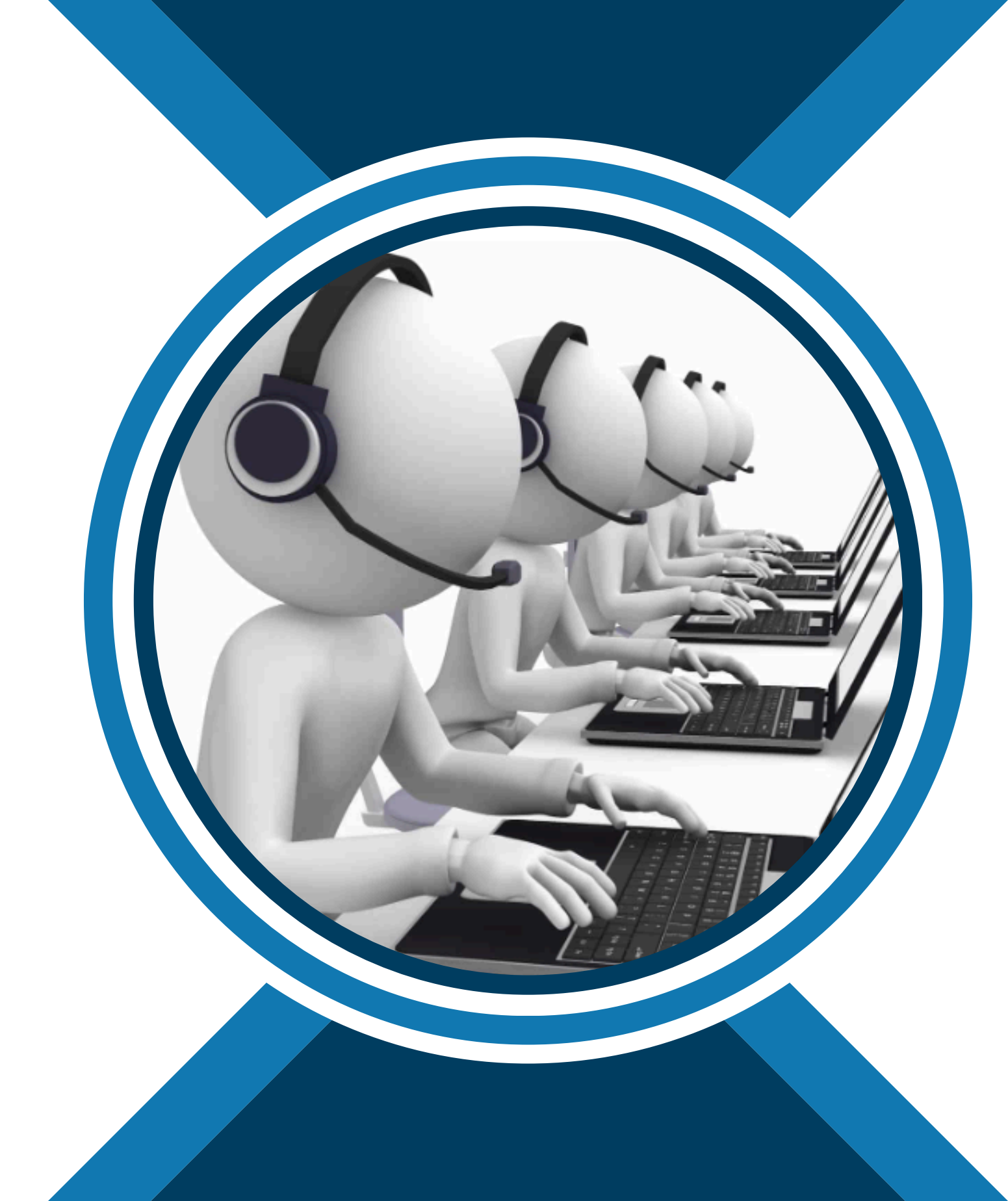